## TUTORIAL SOBRE O ACESSO A BASE DE LIVROS DIGITAIS "MINHA BIBLIOTECA"

1º Passo: efetuar login no sigaa ( <u>https://sistemas.ufpb.br/sigaa</u> )

| → C A https://sigaa.ufpb.br/sigaa/v            | erTelaLogin.do                                                                                       |                                                                                                    |                                                                                    | 52 |
|------------------------------------------------|----------------------------------------------------------------------------------------------------|----------------------------------------------------------------------------------------------------|------------------------------------------------------------------------------------|----|
| ops 📱 SIGAA - Sistema Integ 🛛 🛑 Sistema de Pon | to Ele:                                                                                              |                                                                                                    |                                                                                    |    |
|                                                | IFPB - SIGAA - Sistema Integrado de Gesta                                                            | ao de Atividades Académicas                                                                                                    |                                                                                    |    |
|                                                |                                                                                                    |                                                                                                    |                                                                                    |    |
|                                                | O sistema diferencia letras mai                                                                      | ATENÇÃOI<br>iúsculas de minúsculas APENAS na senha, portanto ela deve s<br>que no cadastro.                                                                      | er digitada da mesma maneira                                                       |    |
|                                                | SIGAA<br>(Académico)                                                                                 | SIPAC<br>(Administrativo)                                                                                                    | SIGRH<br>(Recursos Humanos)                                                        |    |
|                                                | SIGEventos<br>(Gestão de Eventos)                                                                    | SIGAdmin<br>(Administração e Comunicação)                                                                                                    |                                                                                    |    |
|                                                | Perdeu o                                                                                             | o e-mail de confirmação de cadastro? Clique aqui para recu<br>Esqueceu o login? Clique aqui para recuperá-lo.<br>Esqueceu a senha? Clique aqui para recuperá-la. | perá-lo.                                                                           |    |
|                                                | E                                                                                                    | Intrar no Sistema<br>Usuário:<br>Senha:                                                                                                    |                                                                                    |    |
|                                                | Professor ou Funcionári<br>caso ainda não possua cadastro n<br>clique no link abaixo.<br>Cadastre-se | o, sigaa, caso aind                                                                                                    | Aluno,<br>a não possua cadastro no SIGAA,<br>clique no link abaixo.<br>Cadastre-se |    |
|                                                | 🥹 Este sistema é melhor<br>🌿 Para visualizar docum                                                   | Central de Atendimento<br>visualizado utilizando o Mozilla Firefox, para baixá-lo e<br>entos é necessário utilizar o Adobe Reader, para baixá-l                  | instalá-lo, clique aqui.<br>o e instalá-lo, clique aqui.                           |    |
|                                                | SIGAA   STI - Superintendência de Tecno                                                              | ologia da Informação da UFPB / Cooperação UFRN - Copyright 🗊 2006                                                                                                | -2016   sigaa-03.jboss-x   - v3.6.4_2.8.8                                          |    |
|                                                |                                                                                                    |                                                                                                    |                                                                                    |    |
|                                                |                                                                                                    |                                                                                                    |                                                                                    |    |

Fig.1 Tela de login sigaa

Fonte: Sistema Sigaa UFPB

**2º Passo**: Acessar a guia "Biblioteca" e logo após clicar em "Pesquisar Livros Digitais" onde aparecerá a opção "Minha Biblioteca".

## Fig.2 Tela da guia Biblioteca

| 😪 Ensino 📿 Monitoria 🗧 | 🖥 Biblioteca 🚨 Bolsas 🛭 🕸 Ambientes Virtuais 🛛 🍘           | Outro | s 🍓 Processos Seletivos                 |
|------------------------|------------------------------------------------------------|-------|-----------------------------------------|
| Não há notícias ca     | Cadastrar para Utilizar os Serviços da Biblioteca          |       |                                         |
|                        | Pesquisar Material no Acervo<br>Pesquisar Artigo no Acervo |       |                                         |
|                        | Pesquisar Livros Digitais                                  | •     | Minha Biblioteca                        |
| Turmas do Semestre     | Empréstimos<br>Verificar Minha Situação / Encerrar Vínculo | •     | Biblioteca Cengage<br>Biblioteca Target |
| Сог                    | Informações ao Usuário                                     |       | Horário                                 |

Fonte: Sistema Sigaa UFPB

**3º Passo**: Aparecerá uma tela com o termo de licença de utilização da base, marque a opção "Concordo com os termos de uso e com a política de privacidade" e clique em "Aceitar".

|                                                                                                    |       |             | <b>a</b> ×          |
|----------------------------------------------------------------------------------------------------|-------|-------------|---------------------|
|                                                                                                    |       |             | 52 ≡                |
| 🔢 Apps 📱 SIGAA - Sistema Inte 🕐 Sistema de Ponto Elei                                                                                                    |       |             |                     |
| Minha<br>Bhildhara                                                                                                    |       |             | Loj                 |
| Termos e privacidade   ValaSource Technologies Inc. Termos e condições de uo   Tris translation is provided for convenience only. The US English version of these<br>terms of Use shall govern in the event of any dispute between or inconsistency<br>of the translation. The robust of the english version of these<br>terms of Use shall govern in the event of any dispute between or inconsistency<br>of the translation is provided for convenience only. The US English version of these<br>terms of Class Shall govern in the event of any dispute between or inconsistency<br>of the translation of the english version of the english version of the<br>translation of the english version of translation. A version of the english<br>translation of the english version of translation of the<br>translation of the english version of translation. A version of the<br>translation of the english version of translation of the<br>translation of the english version of the english version of translation of<br>the english version of the english version of translation of the<br>translation of the english version of the english version of translation of<br>the english version of the english version of translation of the<br>translation of the english version of the english version of the<br>translation of the english version of the english version of translation of<br>the english version of the english version of the english version of the<br>translation of the english version of the english version of the english version of the<br>translation of the english version of the english version of the english version of the<br>translation of the english version of the english version of the english version of the<br>translation of the english version of the english version of the english version of the english version of the english version of the english version of the english version of the english version of the english version of the english version of the english version of the english version of the english version o |       |             |                     |
|                                                                                                    |       | Porte       | uguês 🗸             |
| 🗄 Pesquisar na Web e no Windows 🗇 🤮 📠 🎯 🖸 🥥 🧑 🕎                                                                                                    | ) ^ 🗔 | POR<br>PTB2 | 15:56<br>02/05/2016 |

Fig.3 Tela do termo de uso da base Minha Biblioteca

Fonte: Sistema Sigaa UFPB

**4º Passo**: Pesquisar por Título do livro, Nome de autor ou Assunto. Após encontrar o item desejado é possível navegar por todo o seu conteúdo de forma gratuita.

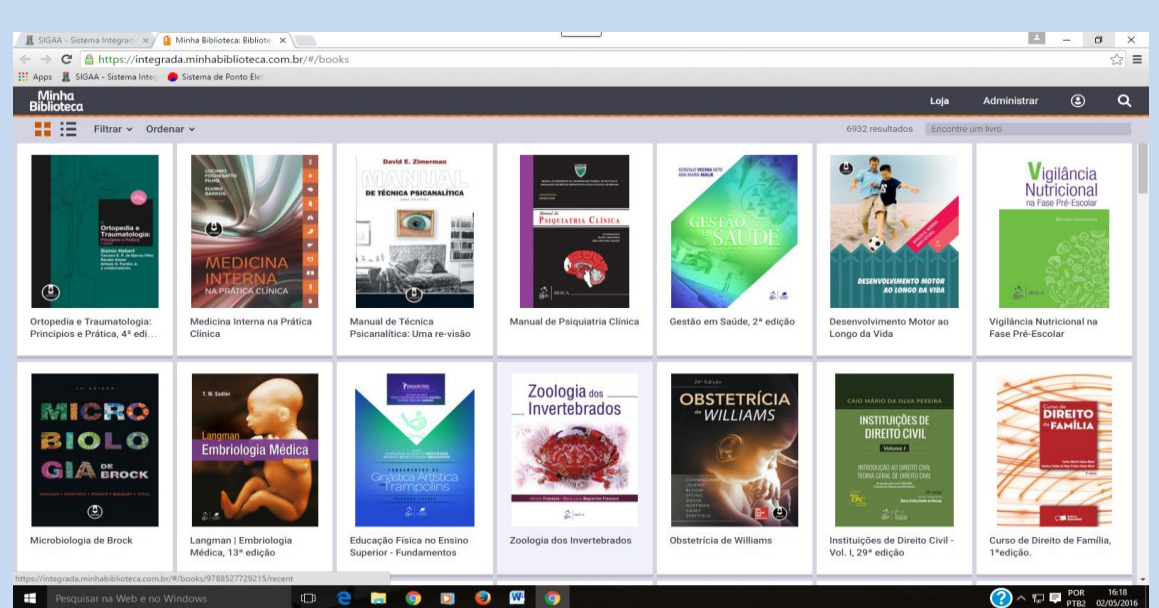

Fig.4 Tela de pesquisa na base "Minha Biblioteca"

Fonte: Sistema Sigaa UFPB